# 大中型招聘会报名流程示意图

清华大学就业信息网(career.tsinghua.edu.cn),首页右侧点击"<mark>雇主注册</mark>",并完成注册。 已注册雇主直接登陆后申请。

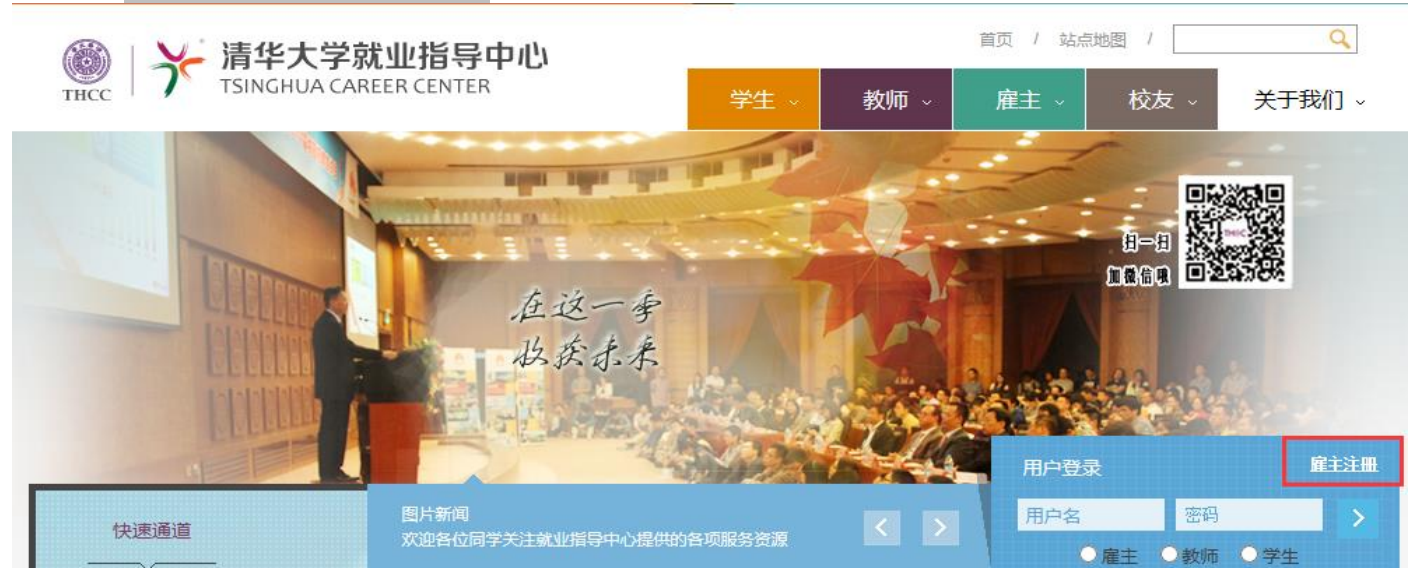

#### 1、 单位注册信息通过审核后,点击 "大中型<mark>洽谈会参会申请</mark>"

| <b>用人单位服务区</b><br>清华大学就业指导中心 | 主页                                                              |
|------------------------------|-----------------------------------------------------------------|
| 欢迎登陆用人单位服务区!<br>退出           | ●单位通知                                                           |
| ▲ 主页                         | 1. 2015届专场宣讲会场地将于每日09:00开放预订,限订一个月内场地,周六日未开放申请,敬请关注! 2014-09-05 |
| n                            | 2. 清华大学就业服务系统使用手册 ( 雇主用户 ) 2014-08-27                           |
| 修改单位信息                       | 3. 清华大学行车路线图 2014-08-27                                         |
| 网上招聘信息发布                     | <b>4. 感谢您注册并使用清华大学就业服务系统</b> 2014-06-05                         |
| 专场宣讲会场地申请                    |                                                                 |
| 笔试、面试场地申请                    |                                                                 |
| 大中型洽谈会参会申请                   |                                                                 |
| 毕业生生源查询                      |                                                                 |
| 简历浏览                         |                                                                 |
| 联系人通讯录                       |                                                                 |

#### 三、 在大中型招聘会列表栏目下,首先查看"治谈会名称"(参会须知),再点击"申请"

主页 / 大中型洽谈会参会申请

-,

| 大中型洽谈会参会数据列表          |                   |           |                   |     |          |     |     |     |      |
|-----------------------|-------------------|-----------|-------------------|-----|----------|-----|-----|-----|------|
|                       |                   |           |                   |     |          |     |     |     |      |
| 洽谈会名称                 | 洽谈会起止日期           | 洽谈会地点     | 报名起止日期            | 展位数 | 申请<br>状态 | 订单号 | 展位号 | 操作  | 付款状态 |
| 测试请勿报名                | 20141119~20141119 | 测试请勿报名    | 20141119~20141119 | 1   | 未申请      |     |     | ビ申请 | 未付款  |
| 清华大学2014届毕业生(大型)就业洽谈会 | 20140319~20140319 | 清华大学综合体育馆 | 20140120~20140304 | 258 | 未申请      |     |     | 已截止 | 已截止  |
| 清华大学2014届毕业生秋季中型就业洽谈会 | 20131212~20131212 | 工会俱乐部     | 20131115~20131205 | 40  | 未申请      |     |     | 已截止 | 已截止  |

## 四、 进入大中型招聘会报名界面,认真准确的填写内容,点击"提交"

| <u> </u>    | 洽谈会名称               | 测试请勿报名       | 洽谈会日期 | 20141119 20141119   |
|-------------|---------------------|--------------|-------|---------------------|
| 石灰云旧天旧志     | 洽谈会地点               | 测试请勿报名       | 展位数   | 1                   |
| 山洼的位相关联系人信白 | 单位名称                | 清华大学就业指导中心   | 联系人   | 杨凯                  |
| 中间平位旧大权杀八百志 | 移动电话                | 13800138000  | 电子邮箱  |                     |
|             | 参会日期 <mark>*</mark> | 2014-11-19 × |       |                     |
|             | 洽谈会联系人*             | 杨凯           | 移动电话* | 13800138000         |
| 单位申请参会相关信息  | 固定电话*               | 62773164     | 电子邮箱* | scc@tsinghua.edu.cn |
|             | 发票抬头*               | 清华大学         |       |                     |
|             | 展位数                 | 1            | 参会人数* | 1                   |

|    | 参会代表信息 |      |    |             |          |  |  |  |  |  |
|----|--------|------|----|-------------|----------|--|--|--|--|--|
| 序号 | 参会代表   | 性别   | 职务 | 移动电话        | 操作       |  |  |  |  |  |
| 1  | 杨凯     | ●男○女 | 助理 | 13800138000 | <b> </b> |  |  |  |  |  |
|    |        |      |    |             |          |  |  |  |  |  |

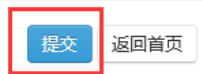

## 五、 确认无误后,提交报名信息,点击"打印参会回执"

| <u> </u>    | 洽谈会名称               | 测试请勿报名       | 洽谈会日期 | 20141119 20141119   |
|-------------|---------------------|--------------|-------|---------------------|
| 石灰云旧天旧志     | 洽谈会地点               | 测试请勿报名       | 展位数   | 1                   |
| 由法备价相关联系上信白 | 单位名称                | 清华大学就业指导中心   | 联系人   | 杨凯                  |
| 甲屑半位伯大联杀入旧忌 | 移动电话                | 13800138000  | 电子邮箱  |                     |
|             | 参会日期 <mark>*</mark> | 2014-11-19 × |       |                     |
|             | 洽谈会联系人*             | 杨凯           | 移动电话* | 13800138000         |
| 单位申请参会相关信息  | 固定电话*               | 62773164     | 电子邮箱* | scc@tsinghua.edu.cn |
|             | 发票抬头*               | 清华大学         |       |                     |
|             | 展位数                 | 1            | 参会人数* | 1                   |

|    | 参会代表信息 |      |               |             |                                                                                                   |  |  |  |  |  |
|----|--------|------|---------------|-------------|---------------------------------------------------------------------------------------------------|--|--|--|--|--|
| 序号 | 参会代表   | 性别   | 职务            | 移动电话        | 操作                                                                                                |  |  |  |  |  |
| 1  | 杨凯     | ●男○女 | 助理            | 13800138000 | <b> <u> </u> <u> </u> <u> </u> <u> </u> <u> </u> <u> </u> <u> </u> <u> </u> <u> </u> <u> </u></b> |  |  |  |  |  |
|    |        |      | 印参会回执 提交 返回首页 |             |                                                                                                   |  |  |  |  |  |

#### 六、 点击"<mark>打印",将打印回执加盖单位公章后,</mark>传真至 010-62796370,并电话 62773164 确认是否收到传真。

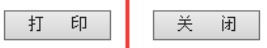

注:将此回执打印盖章后传真至010-62796370,并电话确认是否报名成功;

## 清华大学2015届毕业生就业洽谈会(大型)参会回执

| 订单号    | 1442821490               |                     |                |  |  |  |  |
|--------|--------------------------|---------------------|----------------|--|--|--|--|
| 洽谈会名称  |                          | 测试请勿报名              |                |  |  |  |  |
| 单位名称   |                          | 清华大学就业指导中心(单位。      | <u></u><br>(章) |  |  |  |  |
| 洽谈会联系人 | 杨凯                       | 固定电话                | 62773164       |  |  |  |  |
| 移动电话   | 13800138000              | scc@tsinghua.edu.cn |                |  |  |  |  |
| 发票抬头   | 清华大学                     |                     |                |  |  |  |  |
| 参会日期   |                          | 2014-11-19          |                |  |  |  |  |
| 参会人数   | 1                        | 展位个数                | 1个 2m(宽)×1m(深) |  |  |  |  |
|        | 参会代表信息                   |                     |                |  |  |  |  |
| 姓名     | 性別         职务         手机 |                     |                |  |  |  |  |
| 杨凯     | 男                        | 助理                  | 13800138000    |  |  |  |  |

清华大学就业指导中心制(2015)

### 七、 审核通过的单位,将会收到中心发送的审核通过短信,请登录用人单位服务系统完成在线支付。

主页 / 大中型洽谈会参会申请

大中型洽谈会参会数据列表

| 洽谈会名称                   | 洽谈会起止日期           | 洽谈会地点     | 报名起止日期            | 展位数 | 申请<br>状态 | 订单号        | 展位号 | 操作  | 付款状态  |
|-------------------------|-------------------|-----------|-------------------|-----|----------|------------|-----|-----|-------|
| 测试请勿报名                  | 20141119~20141119 | 测试请勿报名    | 20141119~20141119 | 1   | 确定       | 1442821490 |     |     | ¥在线付款 |
| 清华大学2014届毕业生 (大型) 就业洽谈会 | 20140319~20140319 | 清华大学综合体育馆 | 20140120~20140304 | 258 | 未申请      |            |     | 已截止 | 已截止   |
| 清华大学2014届毕业生秋季中型就业洽谈会   | 20131212~20131212 | 工会俱乐部     | 20131115~20131205 | 40  | 未申请      |            |     | 已截止 | 已截止   |
| 清华大学2013届毕业生就业洽谈会(大型)   | 20130322~20130322 | 清华大学综合体育馆 | 20130117~20130308 | 300 | 未申请      |            |     | 已截止 | 已截止   |
| 清华大学2013届毕业生秋季中型就业洽谈会   | 20121220~20121220 | 清华大学工会俱乐部 | 20121126~20121214 | 65  | 未申请      |            |     | 已截止 | 已截止   |
| 清华大学2012届毕业生就业洽谈会(大型)   | 20120316~20120316 | 清华大学综合体育馆 | 20120109~20120307 | 273 | 未申请      |            |     | 已截止 | 已截止   |
| 清华大学2012届毕业生就业洽谈会(中型)   | 20111223~20111223 | 清华大学工会俱乐部 | 20111202~20111215 | 65  | 未申请      |            |     | 已截止 | 已截止   |
| 清华大学2011届毕业生就业洽谈会(大型)   | 20110318~20110318 | 综合体育场     | 20110117~20110308 | 240 | 未申请      |            |     | 已截止 | 已截止   |
| 清华大学2011届毕业生就业洽谈会(中型)   | 20101218~20101218 | 清华大学工会俱乐部 | 20101209~20101217 | 58  | 未申请      |            |     | 已截止 | 已截止   |

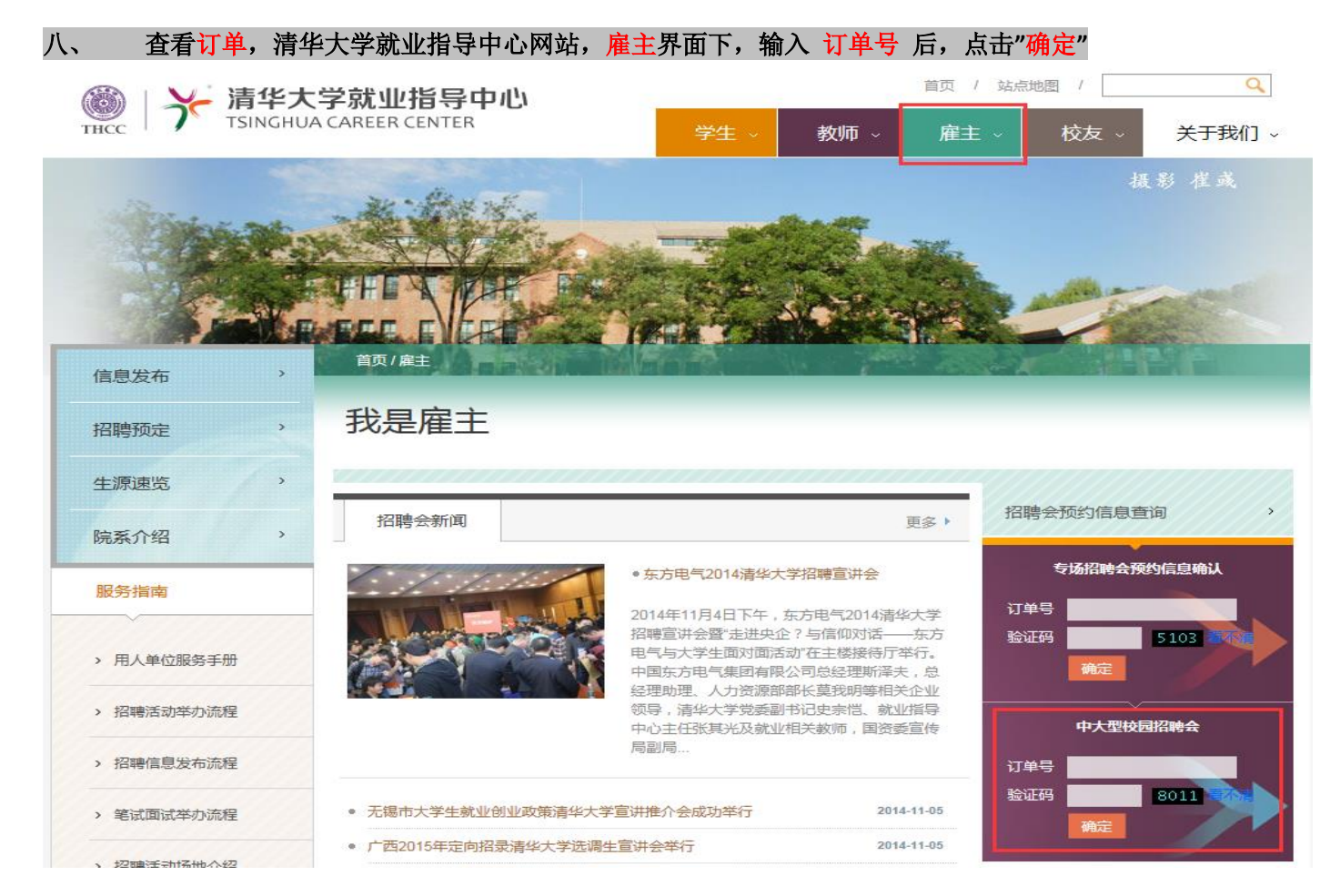

### 九、 申<mark>请状态为"审核通过",</mark>说明您已经报名成功,并可顺利参会!

#### 大中型洽谈会参会申请

| 大中型洽谈会申请信  | 見 订単号               | 1442821490   |                                 |    | 申请状态  | 审核通过                |  |
|------------|---------------------|--------------|---------------------------------|----|-------|---------------------|--|
| 这些人们从在     | <b>洽谈会名称</b>        | 测试请勿报名       |                                 |    | 洽谈会日期 | 20141119 - 20141119 |  |
| 后极 云 阳 大 旧 | 洽谈会地点               | 测试请勿报名       |                                 |    |       |                     |  |
| 申请单位相关联系人信 | 息 单位名称              | 清华大学就业指导中心   |                                 |    |       |                     |  |
|            | 参会日期                | 2014-11-19 × |                                 |    |       |                     |  |
|            | 洽谈会联系人              | 杨凯           | 私 移动电话 13800138000              |    |       |                     |  |
| 单位申请参会相关信  | 固定电话                | 62773164     | 773164 电子邮箱 scc@tsinghua.edu.cn |    |       |                     |  |
|            | 发票抬头                | 清华大学         |                                 |    |       |                     |  |
|            | 应收金额                | 800.0        |                                 |    | 收费状态  | 已收                  |  |
|            | 展位数                 | 1            |                                 |    | 参会人数  | 1                   |  |
| 验证         | <b>检证码</b> 6302 積不清 |              |                                 |    |       |                     |  |
|            | 金人经生产用              |              |                                 |    |       |                     |  |
| 序号         | 参会代表                | 性别           | 39" ZEI WORIER (22              | 职务 |       | 移动电话                |  |
| 1 #        | ă۱.                 | ◎男 ○女        | 助理                              |    |       | 13800138000         |  |

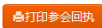